## Información general

## Mi perfil de configuración de eduroam para iOS, iPadOS o macOS, indica en rojo 'No verificado'

En algunos casos, al realizar una nueva instalación del perfil de configuración de **eduroam** para **iOS**, **iPadOS** o **macOS**, puede aparecer en el mismo un indicador en rojo **Sin Verificar.** Esto

Hay que actualizar a un perfil firmado con un certificado más actualizado. Para ello, en macos, basta con realizar de nuevo la

En el caso de un dispositivo con **iOS/iPadOS** <u>hay que eliminarlo antes de instalar el nuevo.</u> Esto re realiza desde los *Ajustes --> General --> Perfil* y selecionamos el perfil de **eduroam de la Universidad de Jaén**. A continuación se selecciona *Eliminar perfil*.

Ahora ya podemos proceder a instalar el nuevo perfil desde la app **geteduroam (Play Store (Android) o App Store (iOS))**. Hecho esto, hay que buscar nuestra universidad escribiendo la palabra "Jaén", completando posteriormente la información con la **cuenta TIC (completa)**. Solución única ID: #1852

Autor: Jefe Editor de la Sección de Redes Última actualización: 2022-04-26 12:07